## Popis nastavení OKI MICROLINE 3321 nebo OKI MICROLINE 3320

Pokud je tiskárna rozhozena nebo nová, je potřeba provést tyto kroky:

1) Vypněte tiskárnu, stiskněte tlačítka PARK a současně QUIET a držte je, zapněte tiskárnu a teprve poté tlačítka pusťte. Tím se vynuluje předešlé nastavení. Založte nyní čistý papír.

2) Stiskněte tlačítka SHIFT a MENU. Tím se zapne menu tiskárny, kde se pak lze pohybovat po položkách menu členěných do skupin. Skupiny se přepínají tlačítkem GROUP, položky tlačítkem ITEM a hodnoty nastavení položek se mění pomocí opakování tlačítka SET. Tlačítko PRINT vypíše kompletní nastavení všech položek menu tiskárny.

3) Stiskněte tedy nyní GROUP, objeví se první skupina Printer Control, položka Emulation Mode a to asi takto:

Printer Control **Emulation Mode EPSON FX** 

Poslední sloupec je hodnota nastavení položky. Pokud tam není EPSON FX, mačkejte tlačítko SET dokud se neobjeví.

4) Menu se zavírá opětovnými stiskem tlačítek SHIFT a MENU. Zavřete je.

5) Nyní vypněte tiskárnu, zkontrolujte nastavení páčky do polohy REAR, zapněte tiskárnu a založte papír do traktorových koleček.

Pokud nemáte k dispozici předtiskový papír, vynechte bod 6 a přejděte k bodu 7.

6) Tlačítkem FF/LOAD natáhněte předtiskový papír před tiskovou hlavu. Pokud je papír vysoko nebo nízko upravte jeho pozici tlačítky SHIFT + Micro Feed Down (směr dolů) nebo SHIFT + Micro Feed Up (směr nahoru). Pozice je ihned zapamatována a uložena do paměti i pro příště.

Je potřeba vytisknout zkušební dodací list a opakovat bod 6 dokud se nebude vše správně tisknout.

7) Po správném nastavení výšky tiskové hlavy se vraťte k dokončení nastavení do menu tiskárny. Opět tedy stiskněte tlačítka SHIFT a MENU a založte čistý papír pokud nemáte.

8) Mačkeite GROUP dokud se neobieví skupina Rear Feed. Objeví se její první položka Line Spacing.

9) Nyní stiskněte ITEM, objeví se její druhá položka Form Tear-Off a to asi takto:

Rear Feed Form-Tear Off 500 ms

Tato položka má na starosti automatické vyjíždění papíru na odtrhnutí po zadané době. Pokud je její hodnota Off, automatický odtrh je vypnut. Pokud je zapnut, nelze nastavit výšku tiskové hlavy (viz bod 6).

10) Pro DOSovský tisk je potřeba ještě nastavit položku Code Page ze skupiny Symbol Sets na hodnotu Windows East Europe.

Tím je nastavení, tak je provádíme u nás, dokončeno. Nyní stačí ukončit menu a znovu založit papír.

Pavel Jeřábek MARTEK ELEKTRONIK, s.r.o.